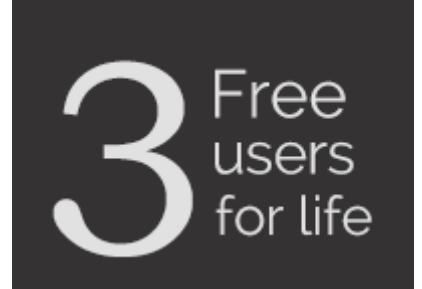

**SPINSO** 

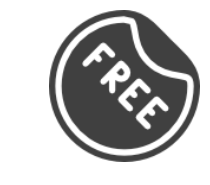

Lite edition

#### ComplaintTracker manage customer complaints

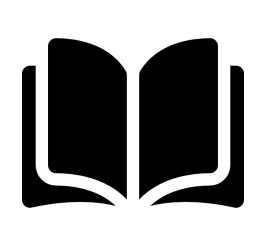

#### **Complaint Screen Interface**

Step by step guide on how to view complaint Screen Interface in ComplaintTracker Lite.

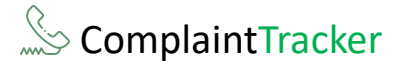

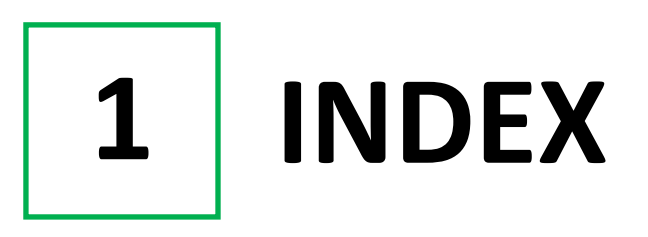

#### Steps

| 1. Index                      | Pg 2 |
|-------------------------------|------|
| 2. Login                      | Pg 3 |
| 3. Complaint Screen Interface | Pg 4 |

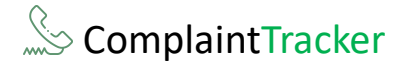

2 LOGIN

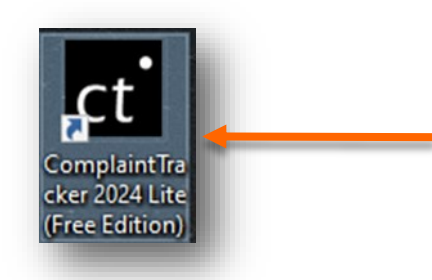

Double Click on ComplaintTracker icon, on your desktop.

or

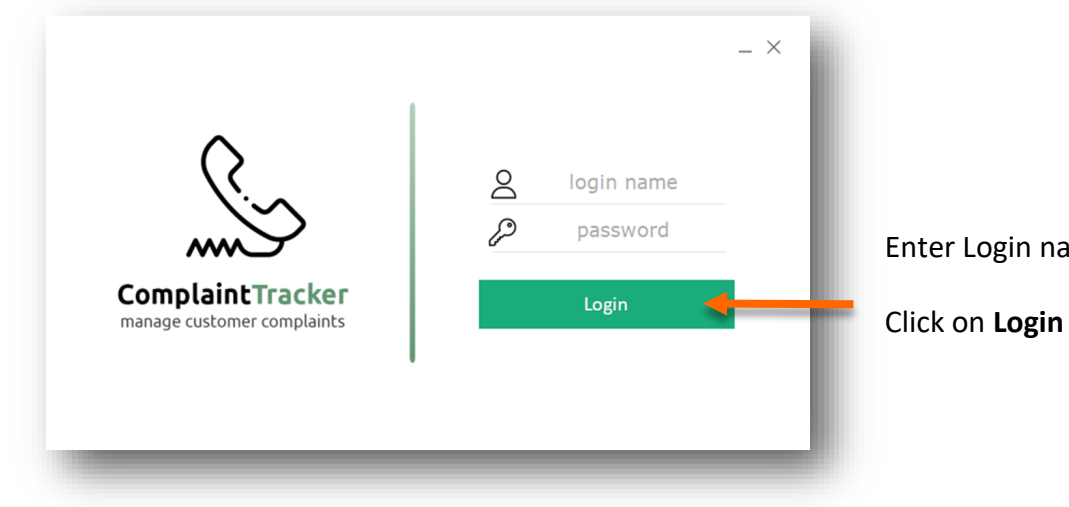

Enter Login name and password

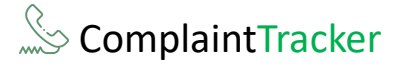

3

3

### **Complaint Screen Interface**

| Ct ComplaintTracker Lite 2024 | 4 R 1.0                        |                                 |           |       |   | - 0 X               |
|-------------------------------|--------------------------------|---------------------------------|-----------|-------|---|---------------------|
| Organization N                | Master Admin Help 옷            |                                 |           |       |   |                     |
| + 🗎 💼                         |                                |                                 |           |       |   | All Employees       |
| Complaint List                |                                |                                 |           |       |   | Last 100 Complaints |
| Complaint No D                | Date Name                      | Complaint Details Product       | Closed By |       |   | 3                   |
| 1 2                           | 27-08-2024 RAC Engineering LLP | needs servicing All-in-one Prin |           | ]     |   |                     |
| Datale                        | Claura                         |                                 |           |       |   |                     |
| Details                       | Closure                        |                                 |           |       |   | _                   |
| Complaint No.                 | auto Date 27-                  | 08-2024                         |           |       |   |                     |
| Name*                         |                                | Product*                        |           | ~ + ( | • |                     |
|                               |                                | ^ Model                         |           |       |   |                     |
| Address                       |                                | Complaint                       | otaile*   |       | ^ |                     |
|                               |                                | Complaint                       | Jecons    |       |   |                     |
| Telephone No.                 |                                | <u> </u>                        |           |       | ~ |                     |
| E-Mail                        |                                |                                 |           |       |   |                     |
|                               |                                |                                 |           |       |   |                     |
|                               |                                |                                 |           |       |   |                     |
|                               |                                |                                 |           |       |   |                     |
|                               |                                |                                 |           |       |   |                     |
|                               |                                |                                 |           |       |   |                     |
|                               |                                |                                 |           |       |   |                     |
| 1                             |                                |                                 |           |       |   |                     |
|                               |                                |                                 |           |       |   |                     |
|                               |                                |                                 |           |       |   |                     |

- 1 Menu Bar: Navigate to different screens through these menus.
  - Tool Bar: Smart tools to help manage complaint easier and faster.
  - Complaint list: View all your complaint in this list.
  - Tabs: Use the fields of these tab to enter details then save or edit complaint. Once saved, these details can be retrieved by selecting the complaint from the list or by entering the complaint no. in Details tab.

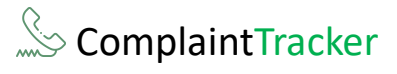

|    | Save Delet   | e Date filt                    | ter Search |                   |
|----|--------------|--------------------------------|------------|-------------------|
| o  | mplaint List |                                |            |                   |
| Co | omplaint No  | Date                           | Name       | Complaint Details |
| 1  |              | 27-08-2024 RAC Engineering LLP |            | needs servicing   |

**New :** This button will clear the fields and set them as blank. Used while entering a new complaint

| ew       | Save              | Delete | e Date fil       | ter Search          |                                      |            |
|----------|-------------------|--------|------------------|---------------------|--------------------------------------|------------|
| Comp     | plaint Li         | st     | All              | tom                 |                                      |            |
| Com<br>1 | Complaint No<br>1 |        | Da<br>27-08-2024 | RAC Engineering LLP | Complaint Details<br>needs servicing | All-in-one |

**Save:** To Save the changes or save a new complaint.

|                                   | All                    |                   |            |
|-----------------------------------|------------------------|-------------------|------------|
| Complaint List<br>Complaint No Da | Custom                 | Complaint Details | Produc     |
| 1 27-08-20                        | 24 RAC Engineering LLP | needs servicing   | All-in-one |

Delete: to delete a Complaint.

Select a complaint from the list then click on delete.

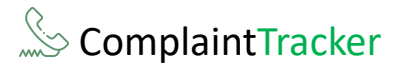

| +<br>ew | v Save Dele    | te Date filt | er                  | Q<br>Search | - |                   | -  |
|---------|----------------|--------------|---------------------|-------------|---|-------------------|----|
|         | Complaint List |              |                     | -           |   |                   |    |
|         | Complaint No   | Date         | Nan                 | ame         |   | Complaint Details | Р  |
| 1       |                | 27-08-2024   | RAC Engineering LLP |             |   | needs servicing   | Al |
|         |                |              |                     |             |   |                   |    |

Search:

To quickly find/search Complaints by name.

| ዶ              |               |        |     |
|----------------|---------------|--------|-----|
| C              | Q Search      |        | _   |
| Complaint D    | Name Show All | Search | -   |
| needs servicir | Show All      | Search | - 1 |
|                |               |        | - 1 |
|                |               |        | _   |

Enter the name of the Complaint to find then click on **search**.

### **SPINSO**

## Thank you

### For more information

Kindly Call us or WhatsApp +91.99 201 401 00 for any queries.

For more info visit: **<u>spinso.com</u>** 

Celebrating

# SPINSO

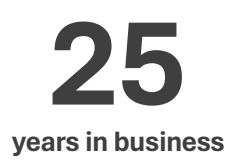

#### Other software products

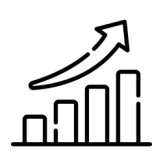

SalesTracker manage leads & follow-ups

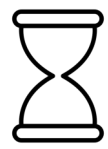

TimeTracker

manage timesheet & approvals

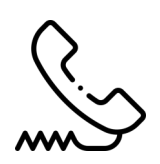

**ComplaintTracker** manage customer complaints

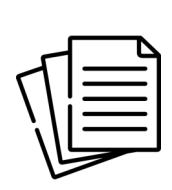

#### **QuotationTracker**

create professional quotation

### SPINSO

601, Odyssey IT Park, Road No 9, Wagle Estate, Near Old Passport Office, Thane 400 604. Maharashtra, INDIA

### 91.**99 201 401 00**

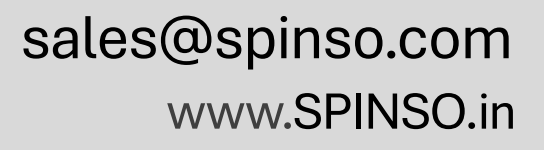